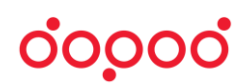

## 如何使用 Flyer 遙控教室 PC/NB(運用 Team Viewer)

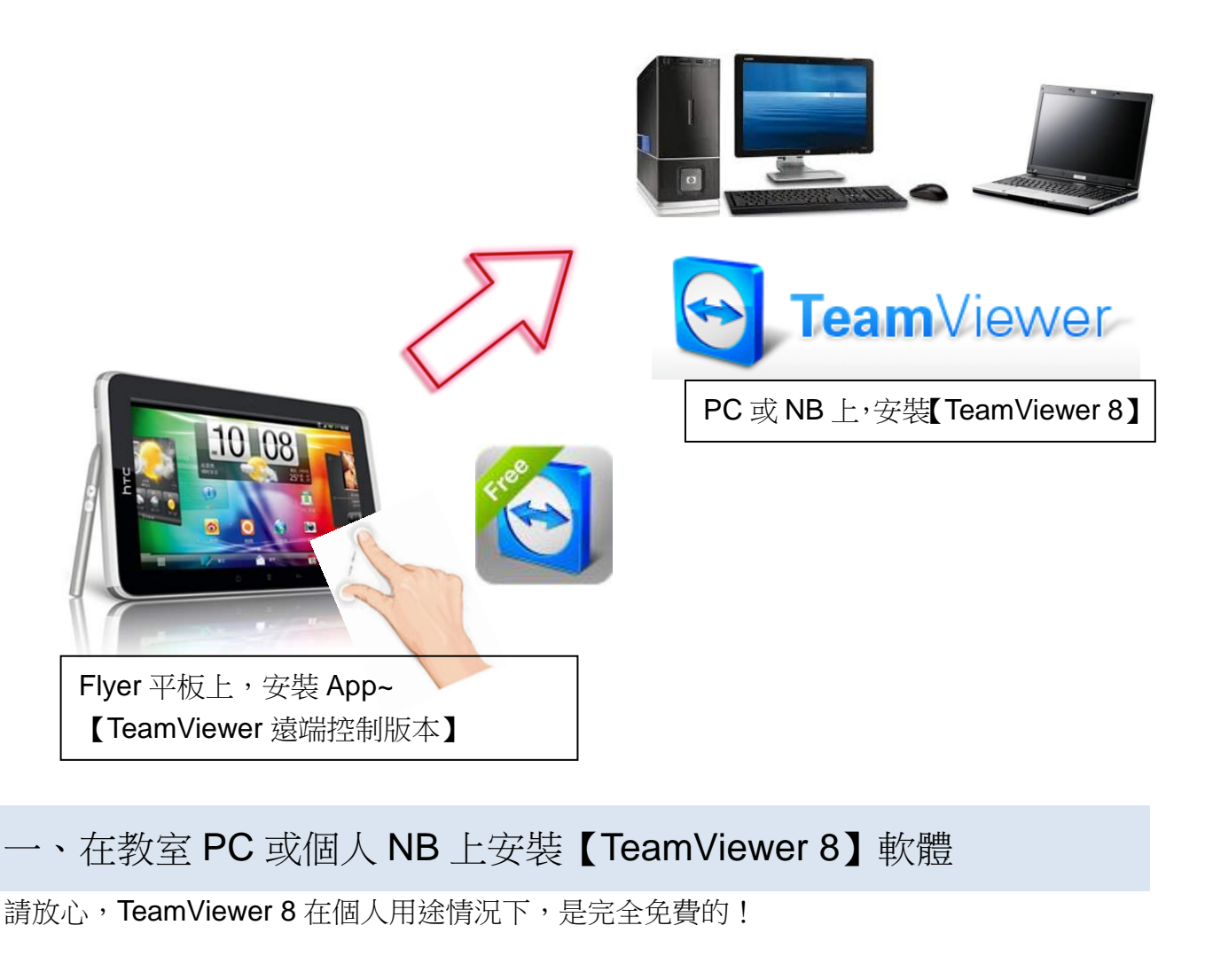

- 1. 打開教室 PC 或個人 NB,開啟瀏覽器 (IE 或 Chrome 或 Firefox 等)
- 2. 連結網址~ http://www.teamviewer.com/zhTW/index.aspx
- 3. 點選網頁上
   進行下載軟體

   4. 執行 TeamViewer\_Setup\_zhtw.exe 檔案

   您要執行或儲存來自 downloadus1.teamviewer.com 的 TeamViewer\_Setup\_zhtw.exe (4.66 MB) 嗎?

   執行(R) 儲存(S) 取満(C)

   5. 執行安裝過程,需要接受「授權同意書」
  - 建立個人「TeamViewer 帳戶」(輸入個人 mail、密碼)。

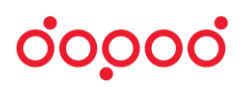

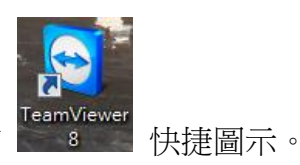

6. 完成安裝之後,桌面教室 PC 或個人 NB 會有

二、在 Flyer 上安裝 App~【TeamViewer 遠端控制版本 】

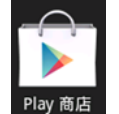

- 1. 打開 Flyer 平板電腦,點選 App 清單中的 Play 商店
- 於搜尋欄位中,輸入「TeamViewer」,然後進行搜尋,於找到的 app 清單中,選擇 「TeamViewer 遠端控制版本」,然後點「安裝」,再於顯示畫面中點「接受並下載」進行 下載與自動安裝。

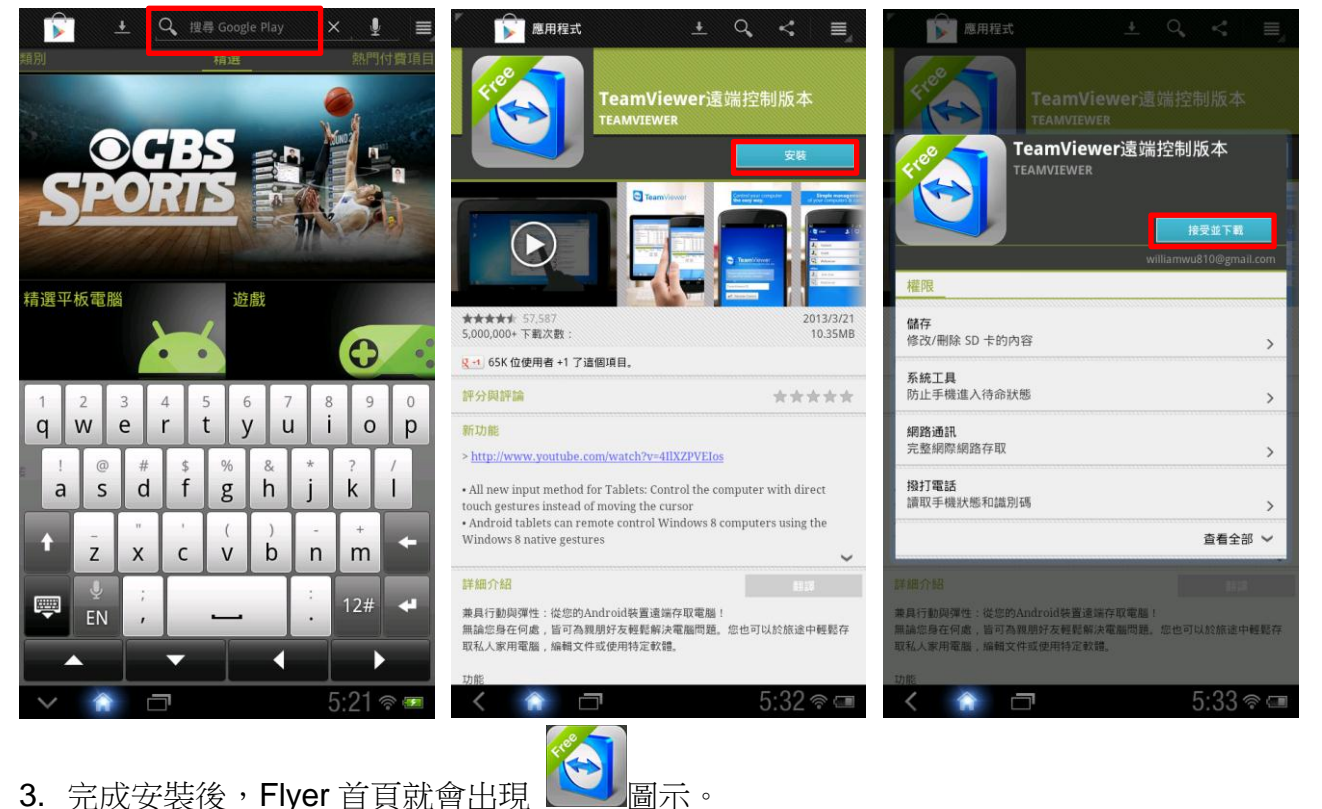

三、連結 Flyer 和教室 PC(或個人 NB)

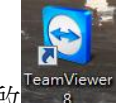

- 1. 打開教室 PC 或個人 NB,點選滑鼠開啟
- 2. 確認教室 PC 或個人 NB 需要連上無線網路。(未連線網路時,左下方會出現「尚未就緒,

## 00000

請檢查您的連線」)

3. 當連線準備就緒時,左下方就會出現「連線準備就緒(安全連線)」,在上方也會出現「您的 ID」和「密碼」。

(TeamViewer 8 的功能包括「遠端控制」和「會議」,在此我們僅使用「遠端控制」功能。而「遠端控制」又區分成為「允許遠端控制」和「控制遠端電腦」二種功能,現在因為我們需要教室 PC 或個人 NB 是被控制的,所以我們要使用左側的「允許遠端控制」。)

| 🕤 TeamViewer                                                                                                    |                                                                                                    | C TeamViewer                                                                                     |                                                                                       |
|----------------------------------------------------------------------------------------------------|----------------------------------------------------------------------------------------------------|--------------------------------------------------------------------------------------------------|---------------------------------------------------------------------------------------|
| 連線         其他         說明           免費授權(僅限非商業用途) - W            遠端控制         會議                                                                      |                                                                                                    | 连線         其他         說明           免費授權(僅限非商業用途)-w         -w           遠端控制         會議          | <del>.</del>                                                                          |
| 允許褒端控制         如果您允許遠端控制,請將下列D及窓碼         當前您的夥伴。         第6月D         客碼         客碼         使用您的個人密碼,從任何地方存取連線         這台電腦。         ④         個人密碼 | <ul> <li>控制遠端電脳</li> <li>請輸入您的影伴ID以控制透清電話。</li> <li>夥伴ID         <ul> <li>③ 遠端控制</li> <li>③ 遠端控制</li> <li>● 檔案傳輸</li> </ul> </li> </ul> | <ul> <li> <b>允許遠端控制</b>         · 請將下列D及密碼         台訴您的夥伴。         <ul> <li></li></ul></li></ul> | <b>控制滚端電腦</b><br>諸動入您的夥伴ID以控制透端電話。<br><b>夥伴ID</b><br>● 遠端控制<br>● 檔案傳輸<br><b>與夥伴建設</b> |
| ● 尚未就緒。諸檢查您的連線                                                                                                    | 電話與聯絡人 »                                                                                                    | ● 連線準備就緒(安全連線)                                                                                   | 電腦與聯絡人 »                                                                              |
|                                                                                                    |                                                                                                    |                                                                                                  |                                                                                       |

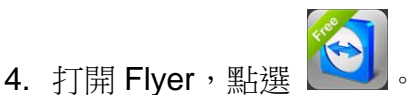

5. 依照程式指示,依序完成第一次開啟使用。

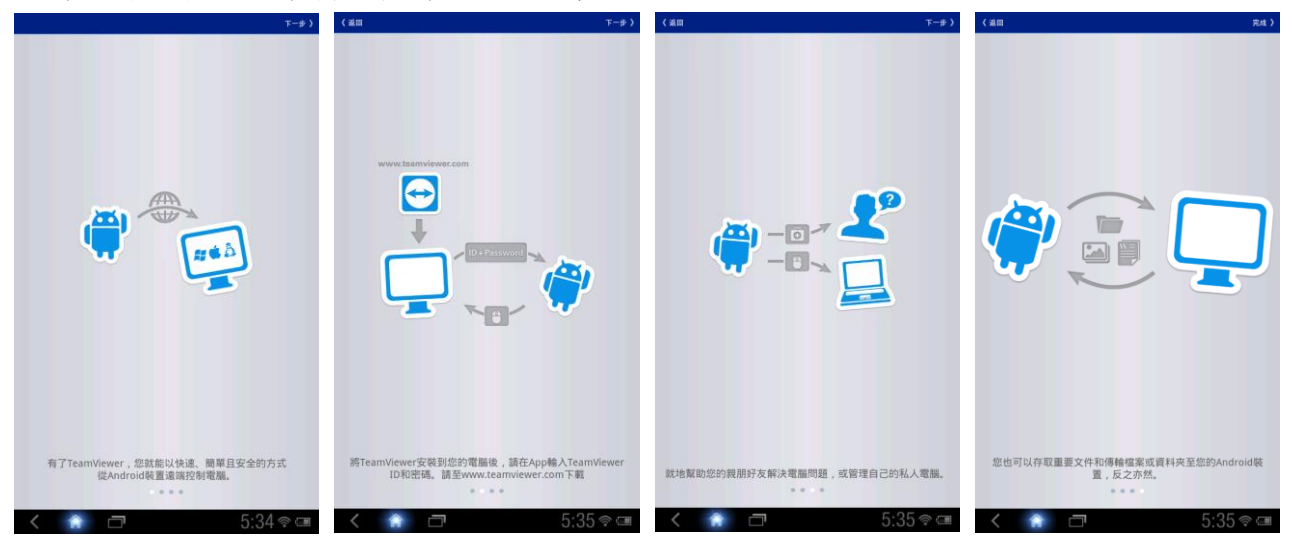

6. 確定 Flyer 有連上無線網路(請注意:必須要是與教室 PC 或個人 NB 連結上相同的網段; 也要確認學校網路是否有將 TeamViewer 設定在阻擋清單當中;此部分若有問題,請洽各 校資訊管理人員)。

## 00000

7. 在正常連線的狀況下,TeamViewer 遠端控制版開啟後,會出現以下畫面,請依序輸入「TeamViewer ID」(教室 PC 或個人 NB 上所出現之「您的 ID」。此 ID 輸入後可以被記憶,下次登入使用就只要點「>」,就能找到常連結之教室 PC 或個人 NB 的 ID,不用重新輸入),然後點選「遠端控制」,再於彈出視窗中,輸入「夥伴的密碼」(即教室 PC 或個人 NB 上所出現之「密碼」。此密碼每次和教室 PC 或個人 NB 連線時會有所不同,需要每次重新輸入),再按「確定」。

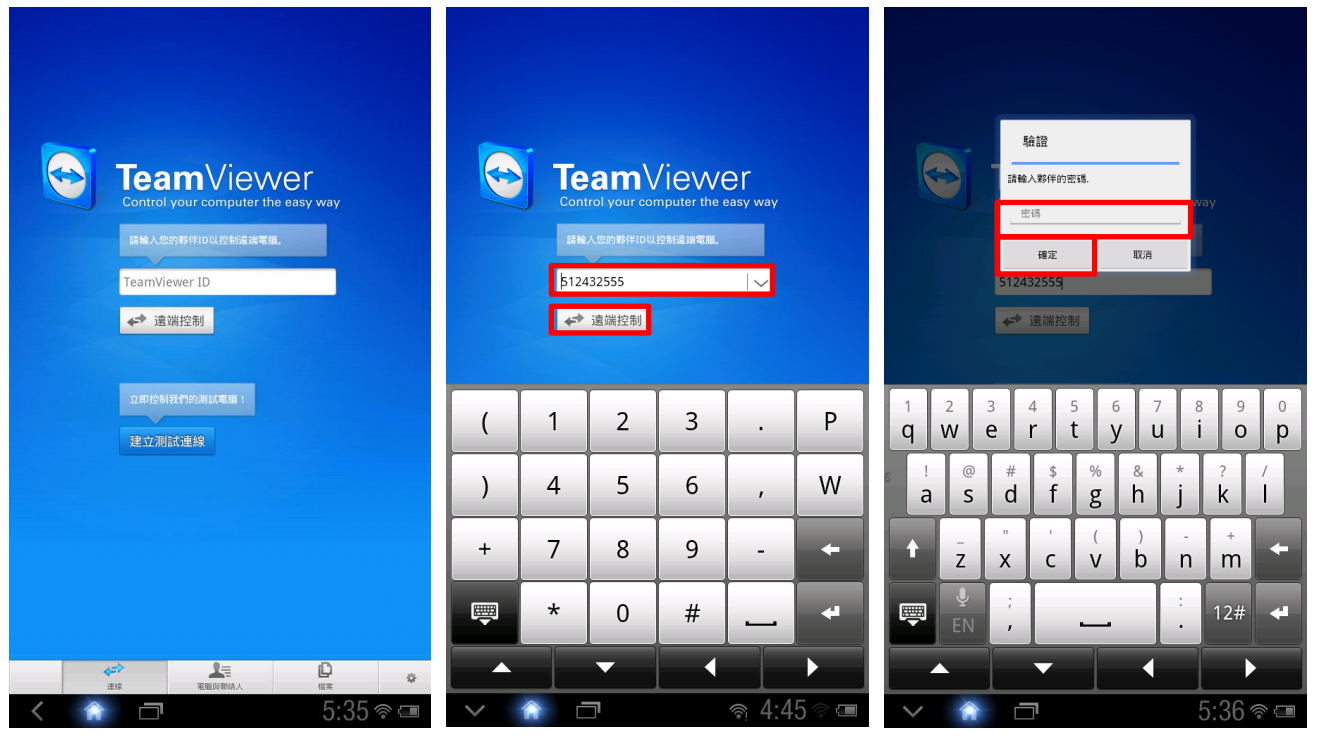

- 8. 第一次順利連結後,請花些時間熟悉右側 TeamViewer 遠端控制版的操作手勢,以方便日後的使用。
- 9. 完成 Flyer 和教室 PC 或個人 NB 之連結後,會出現以 下畫面,就是教室 PC 或個人 NB 桌面的畫面,只要用

3

 ALG. Vor
 Inf Gyre
 BEILEW
 DIS # ST Contraction
 Learning
 Contraction
 Market
 Market
 Market
 Market
 Market
 Market
 Market
 Market
 Market
 Market
 Market
 Market
 Market
 Market
 Market
 Market
 Market
 Market
 Market
 Market
 Market
 Market
 Market
 Market
 Market
 Market
 Market
 Market
 Market
 Market
 Market
 Market
 Market
 Market
 Market
 Market
 Market
 Market
 Market
 Market
 Market
 Market
 Market
 Market
 Market
 Market
 Market
 Market
 Market
 Market
 Market
 Market
 Market
 Market
 Market
 Market
 Market
 Market
 Market
 Market
 Market
 Market
 Market
 Market
 Market
 Market
 Market
 Market
 Market
 Market
 Market
 Market
 Market
 Market
 Market
 Market
 Market
 Market

🔊 👳 🖡 🕋 🔊 🔚

🔎 💭 📔 📕 🔛 🕋

i

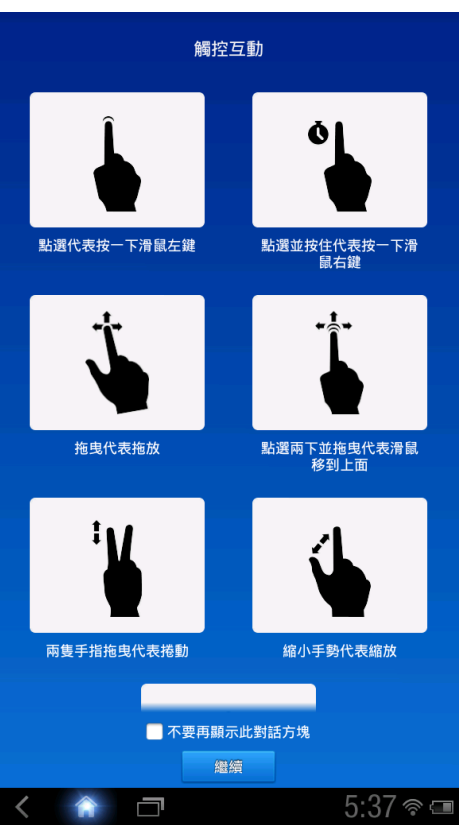

5:37 🖘 💷

ġ.